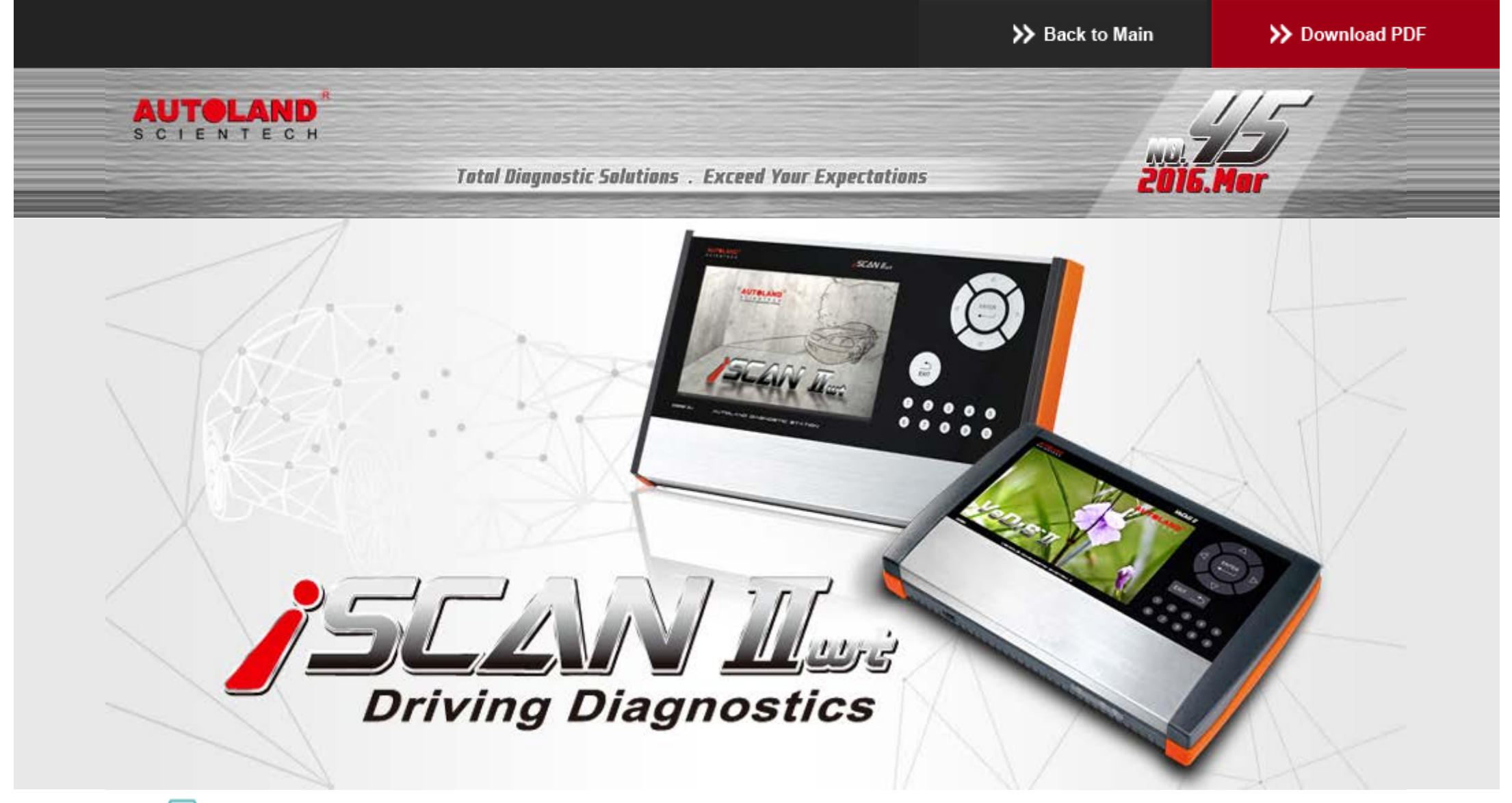

# Trade Show

## 2016 Automechanika Frankfurt

EXHIBITION DATES : SEPTEMBER 13 - SEPTEMBER 17, 2016 Messe Frankfurt GmbH Fair Ground, Germany Booth Number: Coming Soon

We look forward to greeting you there!

 $\bigcirc$ 

# Latest Versions (May, 2016)

| 2016-05-06                           |                                  |                     |
|--------------------------------------|----------------------------------|---------------------|
| IMS2-VASS-2(ODIS)                    | V1.00 SP1                        | USEN/TWCH           |
| 2016-05-04                           |                                  |                     |
| PORSCHE Programming                  | V2016.03                         | USEN/TWCH/JPJP      |
| 2016-05-03                           |                                  |                     |
| TOYOTA/LEXUS                         | V2016.04/V2015.12SP1/V2014.12SP4 | USEN/TWCH/JPJP      |
| MITSUBISHI                           | V2016.03/V2015.12SP1/V2014.12SP2 | USEN/TWCH/JPJP      |
| NISSAN GT-R                          | V2016.04 USEN/TWCH/JPJP/MXSP     | USEN/TWCH/JPJP/MXSP |
| IMS2-VASS-2(ODIS)                    | V1.00                            | USEN/TWCH           |
| 2016-04-27                           |                                  |                     |
| VeDiS-II Supercar PKG YUP 2016       |                                  | EN                  |
| iSCAN-II wt Supercar PKG YUP 2016    |                                  | EN                  |
| iSCAN-II wt Programming PKG YUP 2016 |                                  | TWCH                |
| 2016-04-21                           |                                  |                     |
| IMS2-MB-2(C4)                        | V1.00                            | USEN/TWCH           |
| 2016-04-13                           |                                  |                     |
| FORD                                 | V2016.02                         | USEN/TWCH/MXSP/JPJP |
| FORD                                 | V2014.12SP2/V2015.12             | USEN/TWCH/MXSP      |
| MAZDA OBDII                          | V2016.02                         | USEN/TWCH/JPJP      |
| MAZDA OBDII                          | V2014.12SP2/V2015.12             | USEN/TWCH           |
| FIAT                                 | V2014.12SP2/V2015.12/V2016.03    | USEN/TWCH/JPJP      |
| 2016-04-06                           |                                  |                     |
| BMW Coding2                          | V2014.12SP1/V2015.12/V2016.03    | USEN/TWCH           |
| FORD Programming                     | V2015.12SP1/V2016.03             | USEN/TWCH           |
| SMART                                | V2016.03                         | USEN/TWCH/JPJP      |
| PROTON                               | V2015.12 / V2013.12SP6           | USEN/TWCH           |
| FUSO                                 | V2014.12SP1                      | USEN/TWCH           |
| TOYOTA/LEXUS                         | V2014.12SP3/V2015.12/V2016.03    | USEN/TWCH/JPJP      |
| BMW Diag E Series                    | V2014.12SP2/V2015.12/V2016.03    | USEN/TWCH/JPJP/KRKR |
| 2016-03-29                           |                                  |                     |
| FERRARI                              | V2015.12                         | USEN/TWCH/JPJP      |
| 2016-03-21                           |                                  |                     |
| LANDROVER                            | V2015.12 SP1                     | USEN/TWCH/JPJP      |
| GM                                   | V2016.01                         | USEN/TWCH/JPJP      |
| HYUNDAI                              | V2016.03/V2015.12                | USEN/TWCH/JPJP      |
| HYUNDAI                              | V2014.12                         | USEN/TWCH           |
|                                      |                                  |                     |

# Yearly Update Project (YUP) Software

Software release monthly for: iScanIIwt /VeDiSII EURO PRO YUP 2016 iScanIIwt /VeDiSII ASIAN PRO YUP 2016 Please get the updates from website.

## **Technical Guidance**

PORSCHE Cayenne Parking brake pads change

### 1. Introduction of EPB

Vehicle with the electric parking brake have a switch which takes the place of the manual parking brake system, the release handle and foot pedal.

With Electric Park Brakes, the driver activates the holding mechanism with a button and the brake pads are then electrically applied onto the rear brakes.

The electric parking brake module has an internal motor, apply actuator, release actuator and sensor. When the electric parking brake module receives a signal from the switch, the motor is actived to follow the signal performs the requested apply or release operation.

### 2. When to perform Parking brake pads change :

- (1). The rear brake disc (rotor) has been replaced.
- (2). The rear drum shoe with lining has been replaced.
- 3. Pre-requisites :
  - (1). Park the vehicle on a level surface
  - (2). Electronic hand brake is not operated

# > How to perform this function utilizing iScan-Ilwt / VeDiS-II:

## (For example: Porsche Cayenne 2<sup>nd</sup>gen.)

## 1. Select Vehicle Diagnostic $\rightarrow$ EUROPEAN

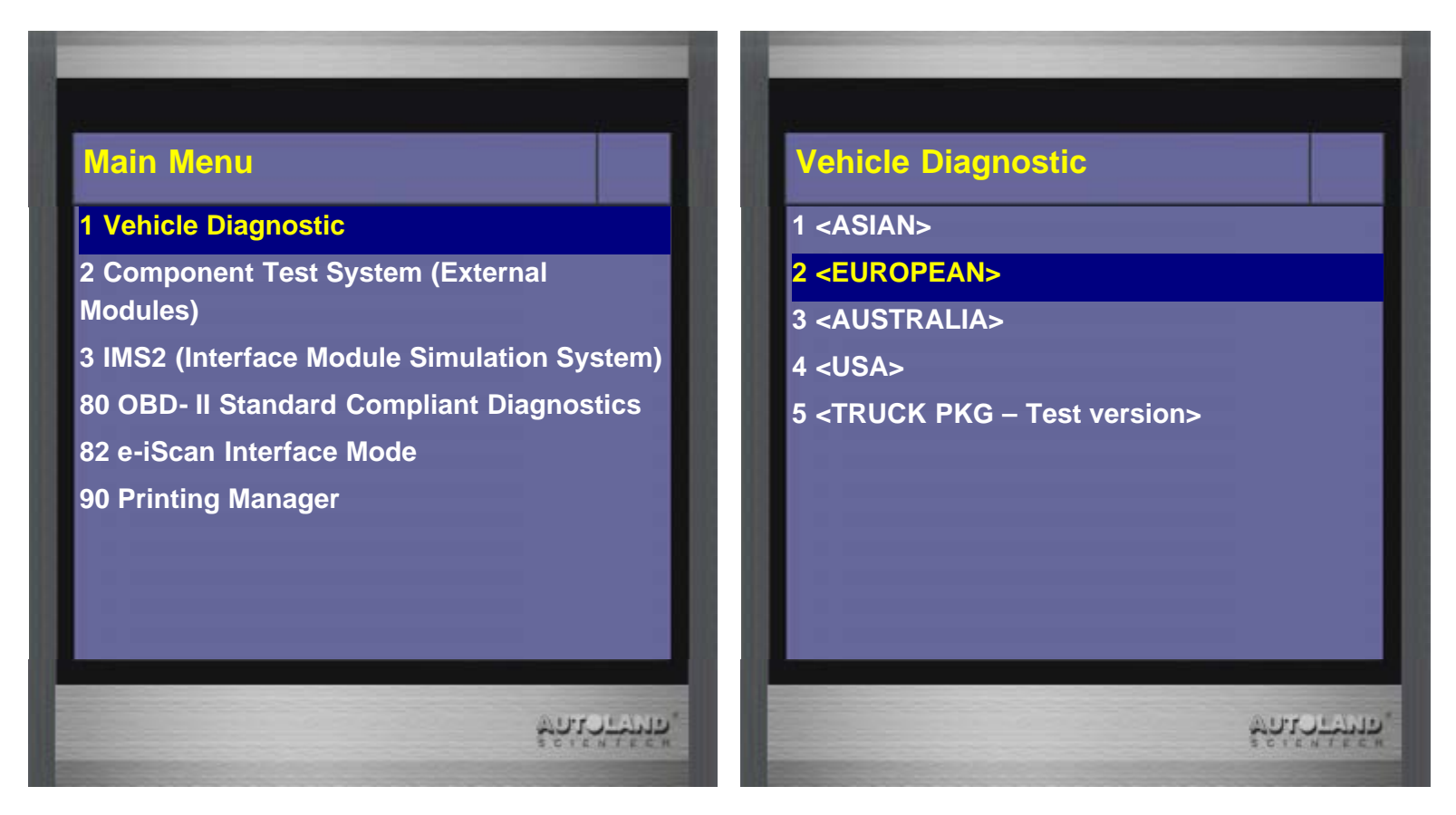

### 2. Select PORSCHE

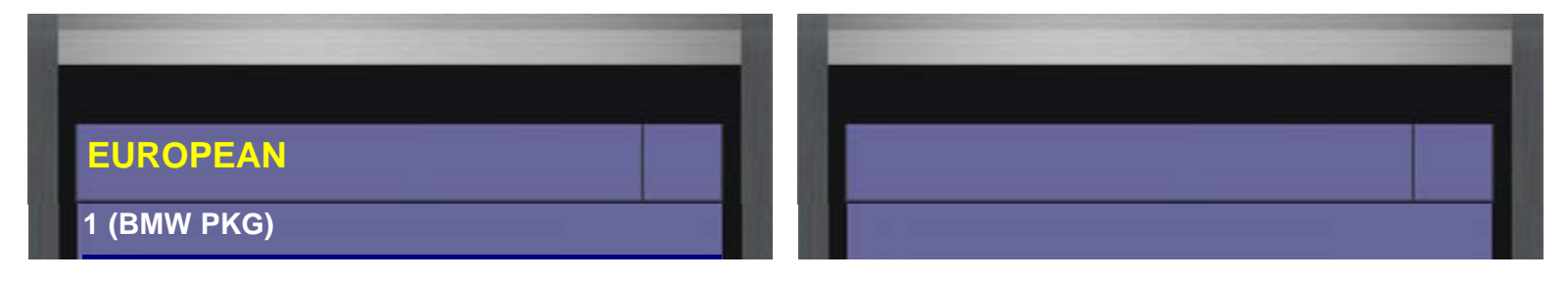

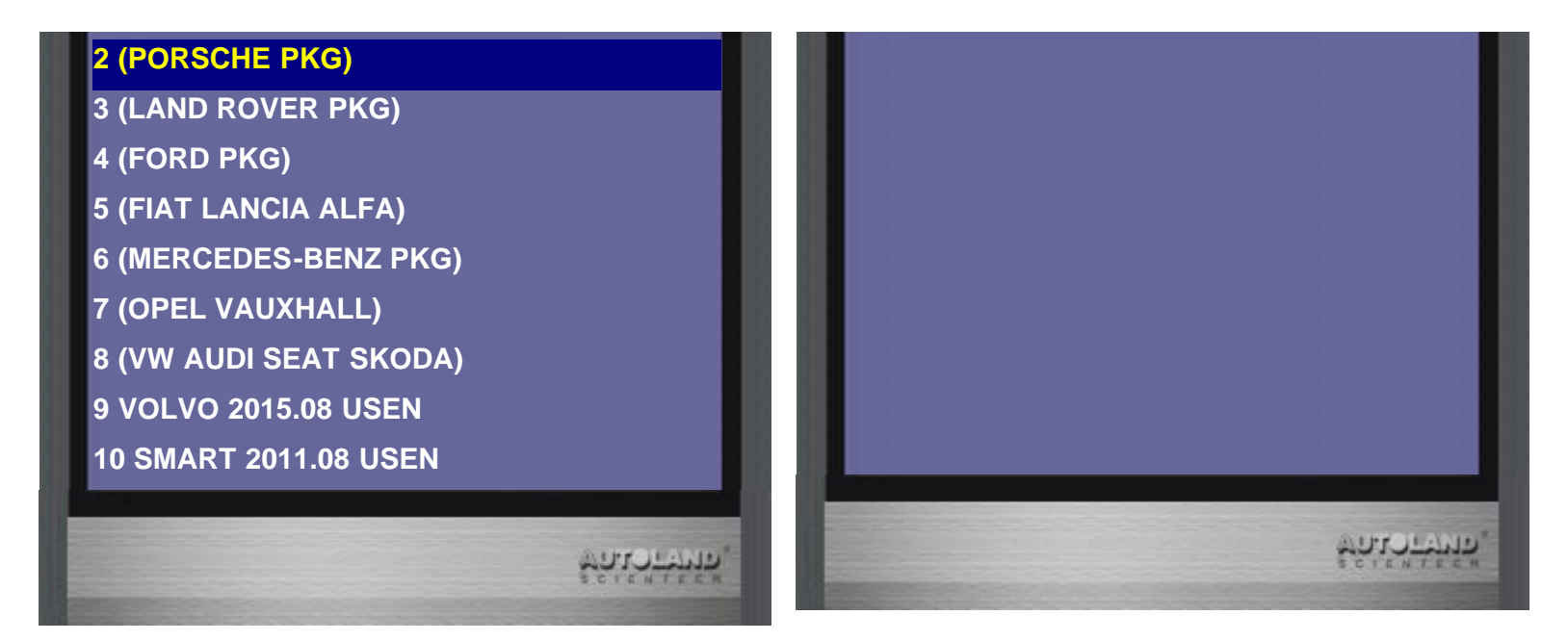

3. Select PORSCHE

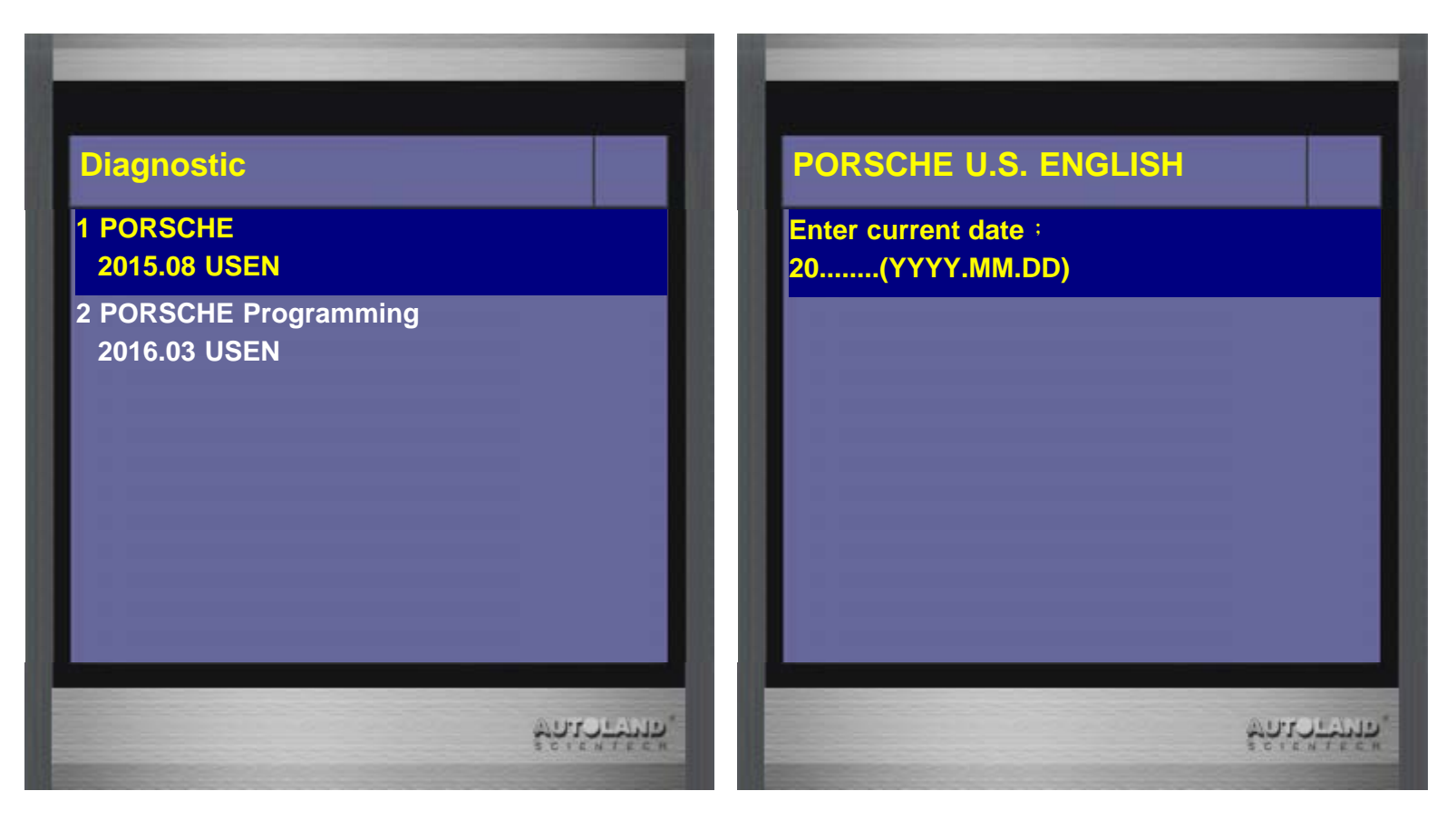

4. Enter current date-> Cayenne 2<sup>nd</sup>gen. (2010-)(92A)

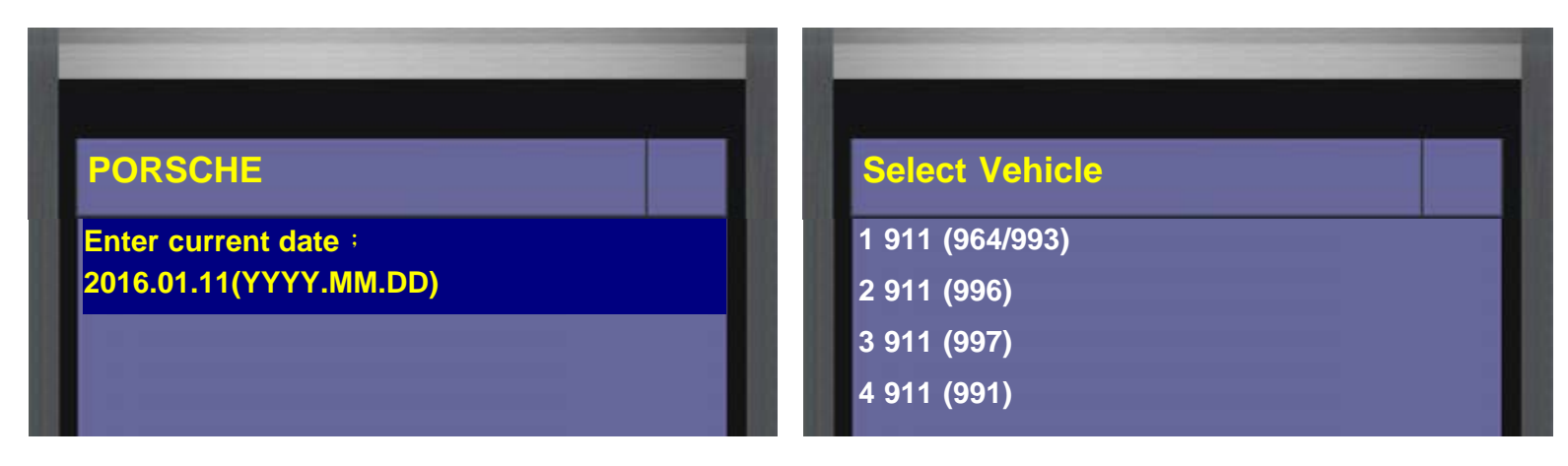

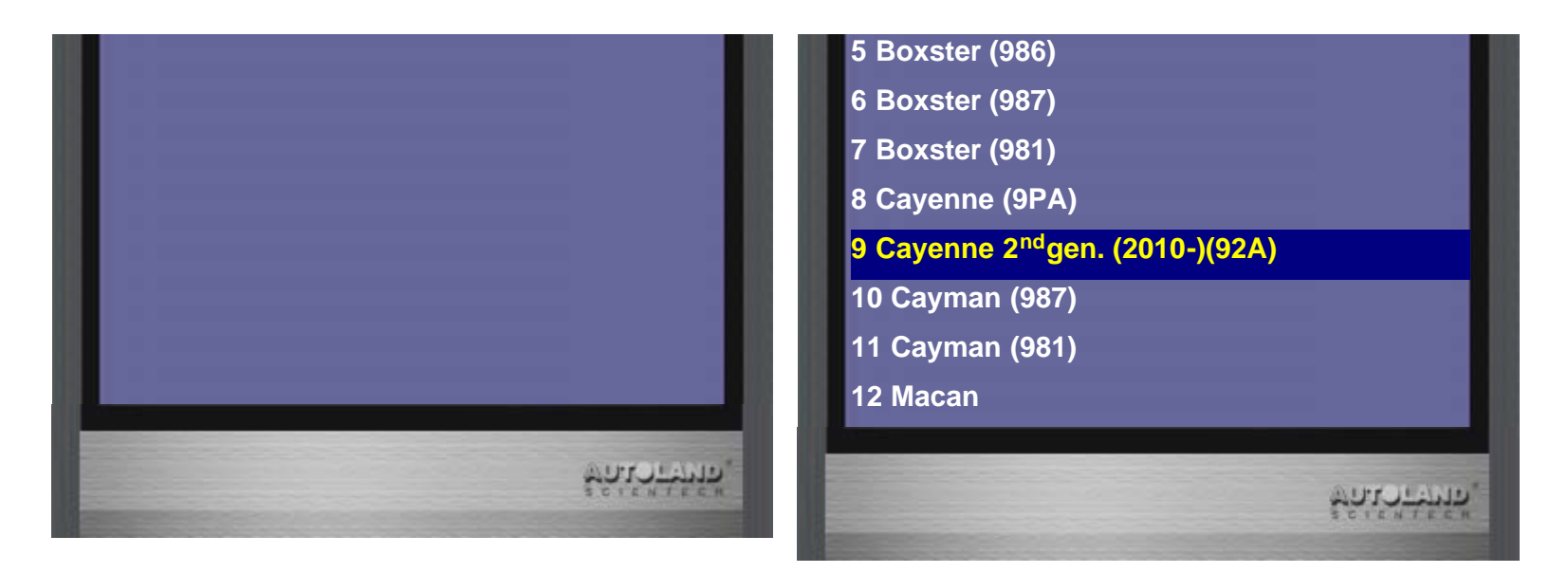

5. Select Individual System Search -> Chassis System

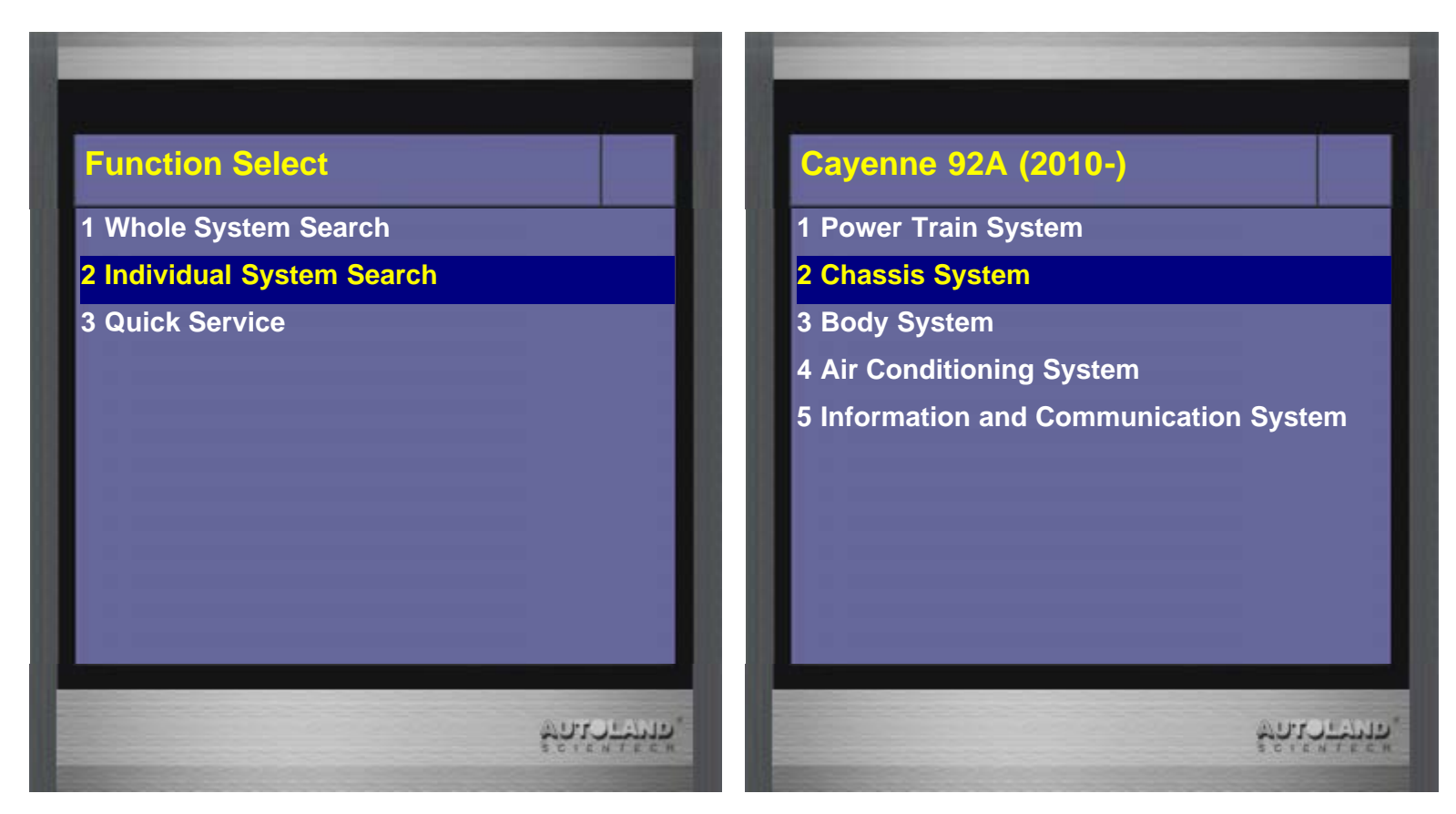

6. Select Parking brake -> Adaptation

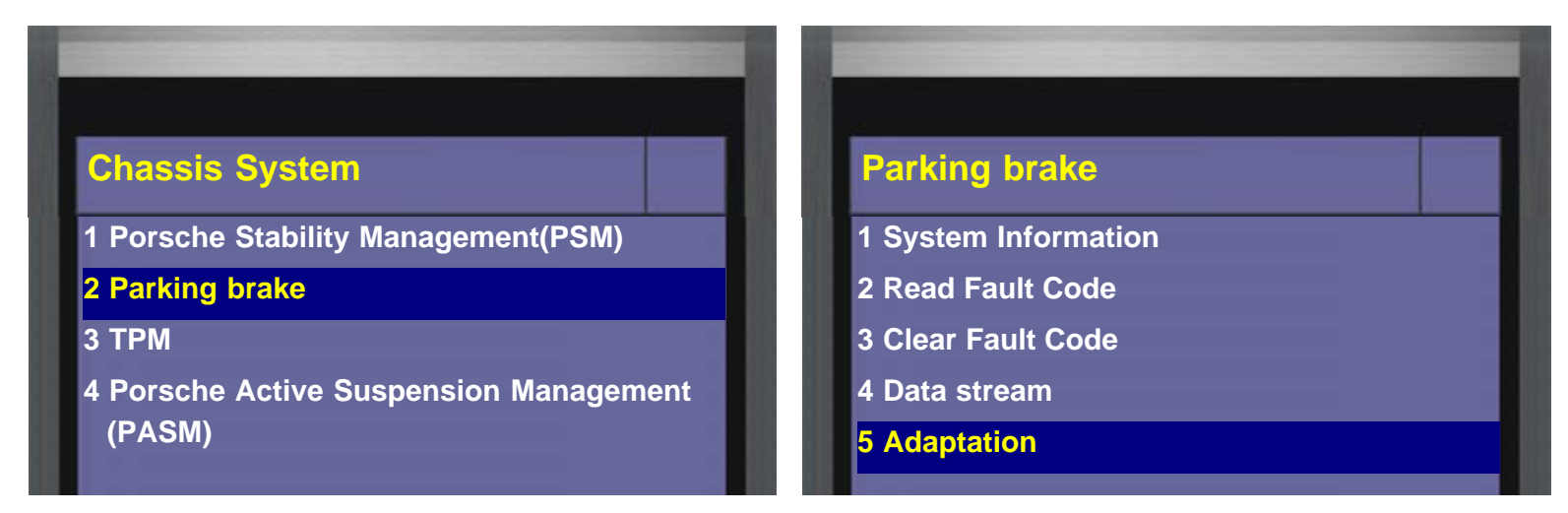

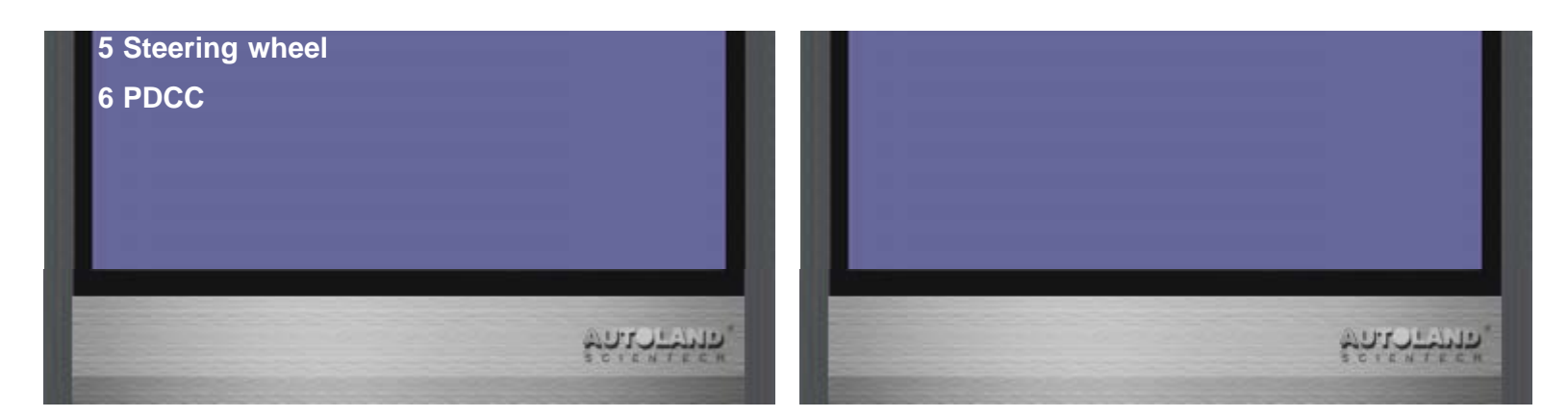

7. Select Elec. Parking brake pads change

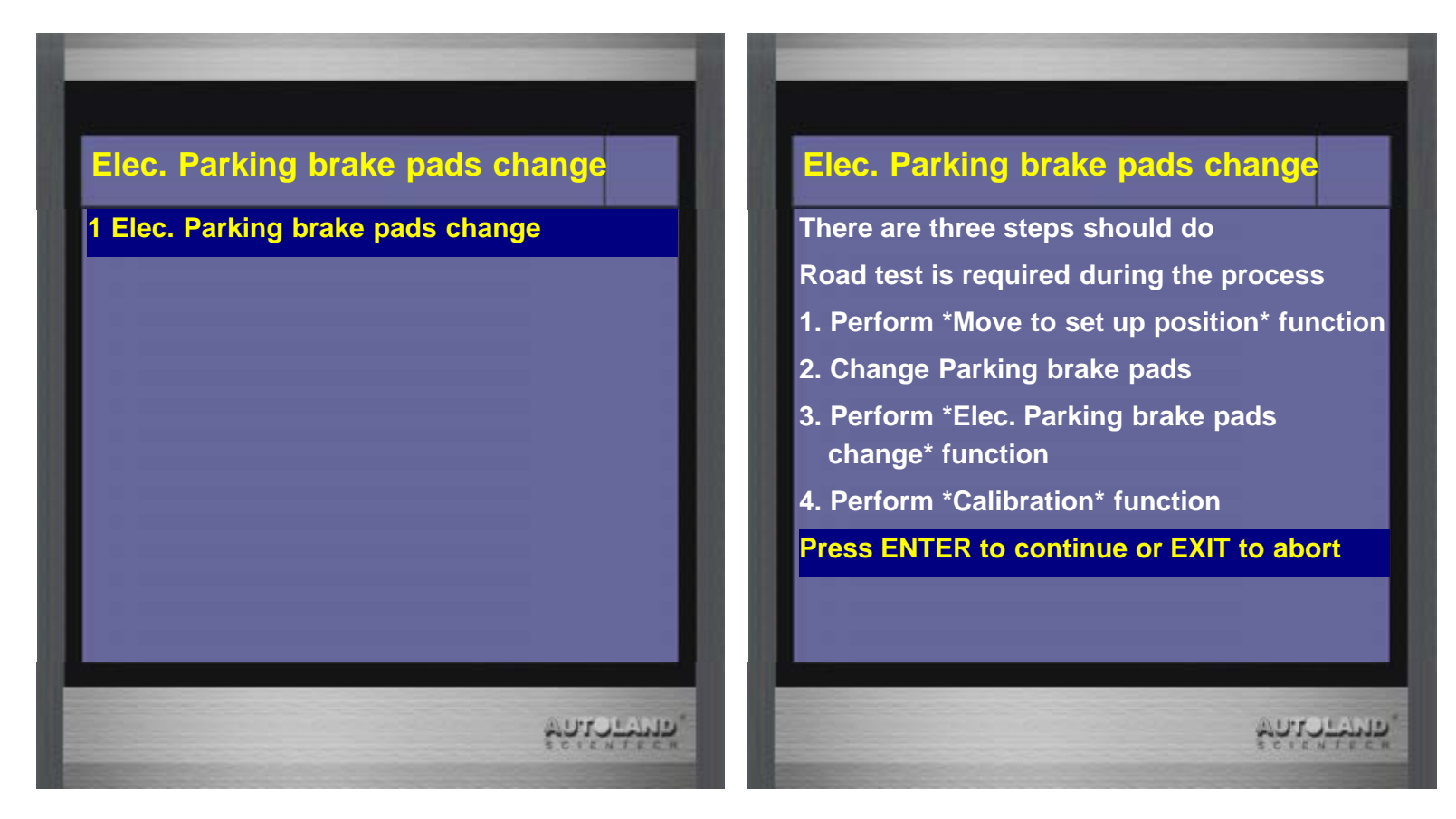

8. Move to set up position

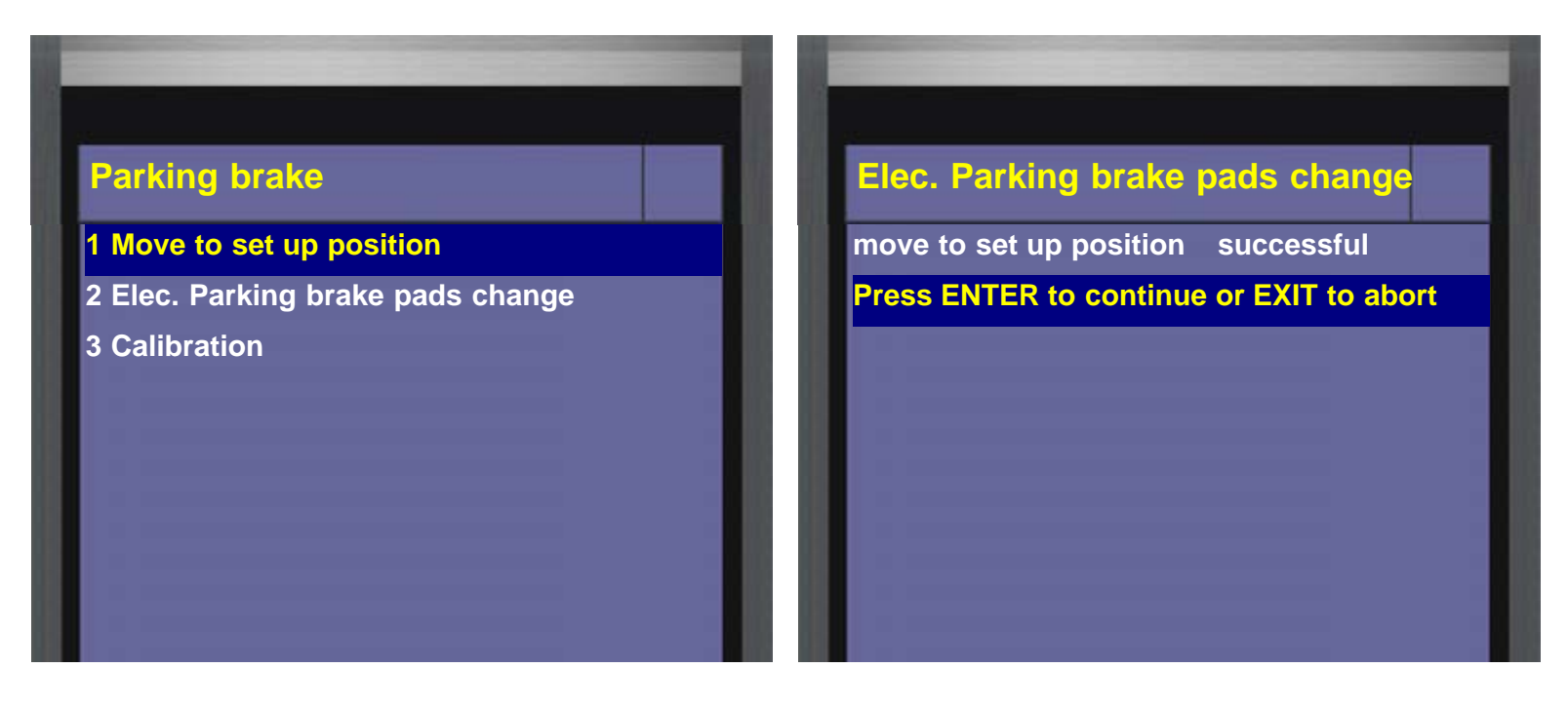

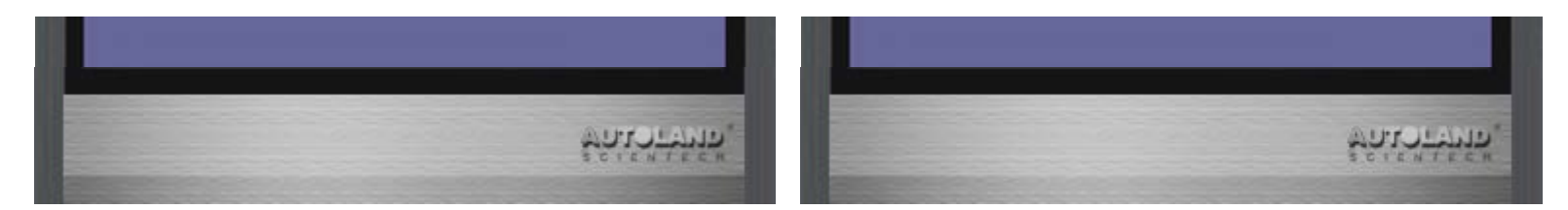

#### 9. Select Elec. Parking brake pads change

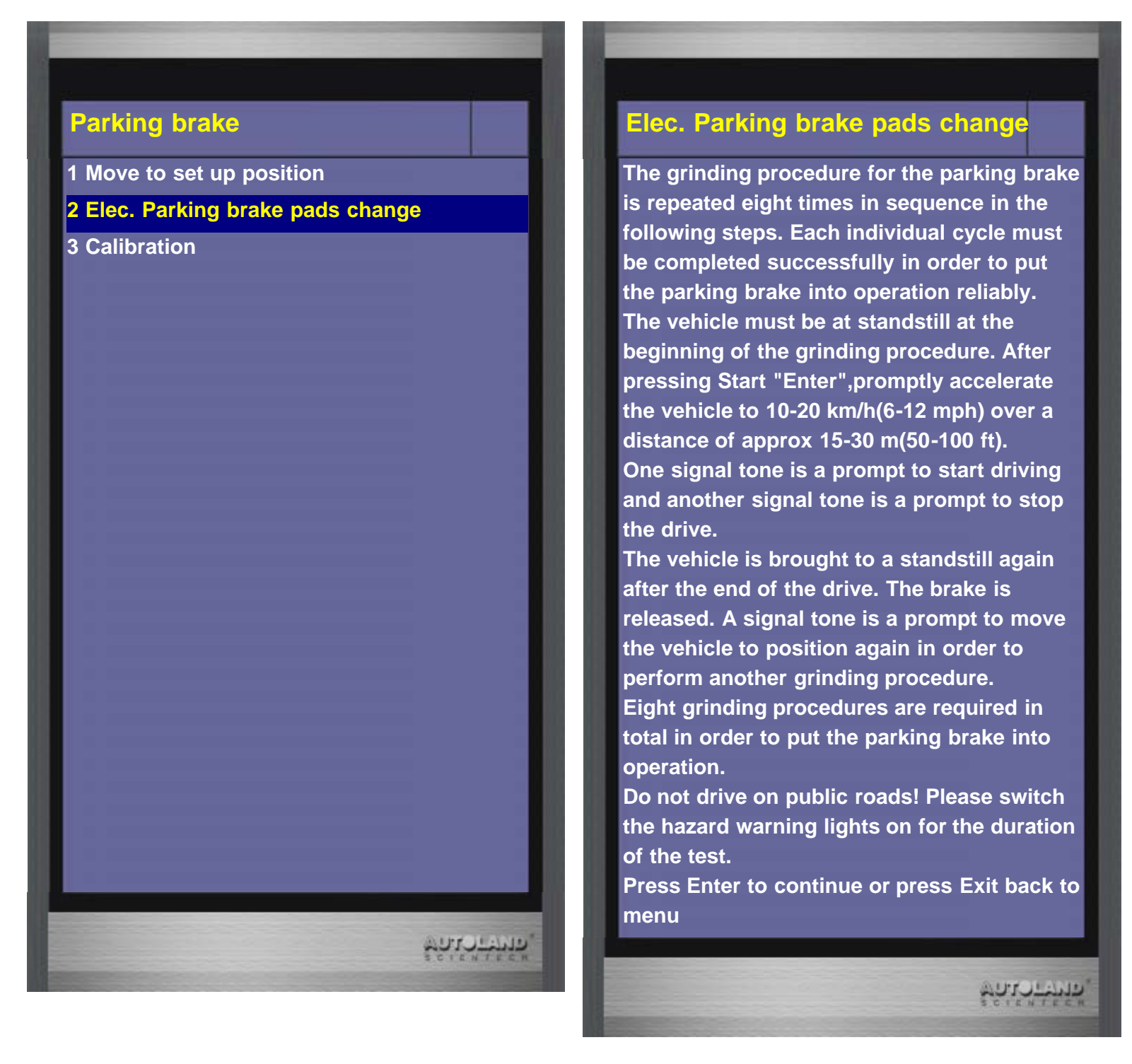

10. Please begin to drive the car. The parking brake grinding procedure will repeat for 8 times during the process. If the driving process does not fit the procedure, then the remaining number of the procedure will not decrease.

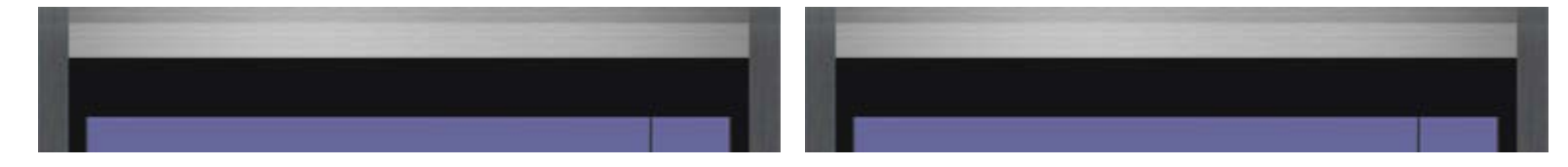

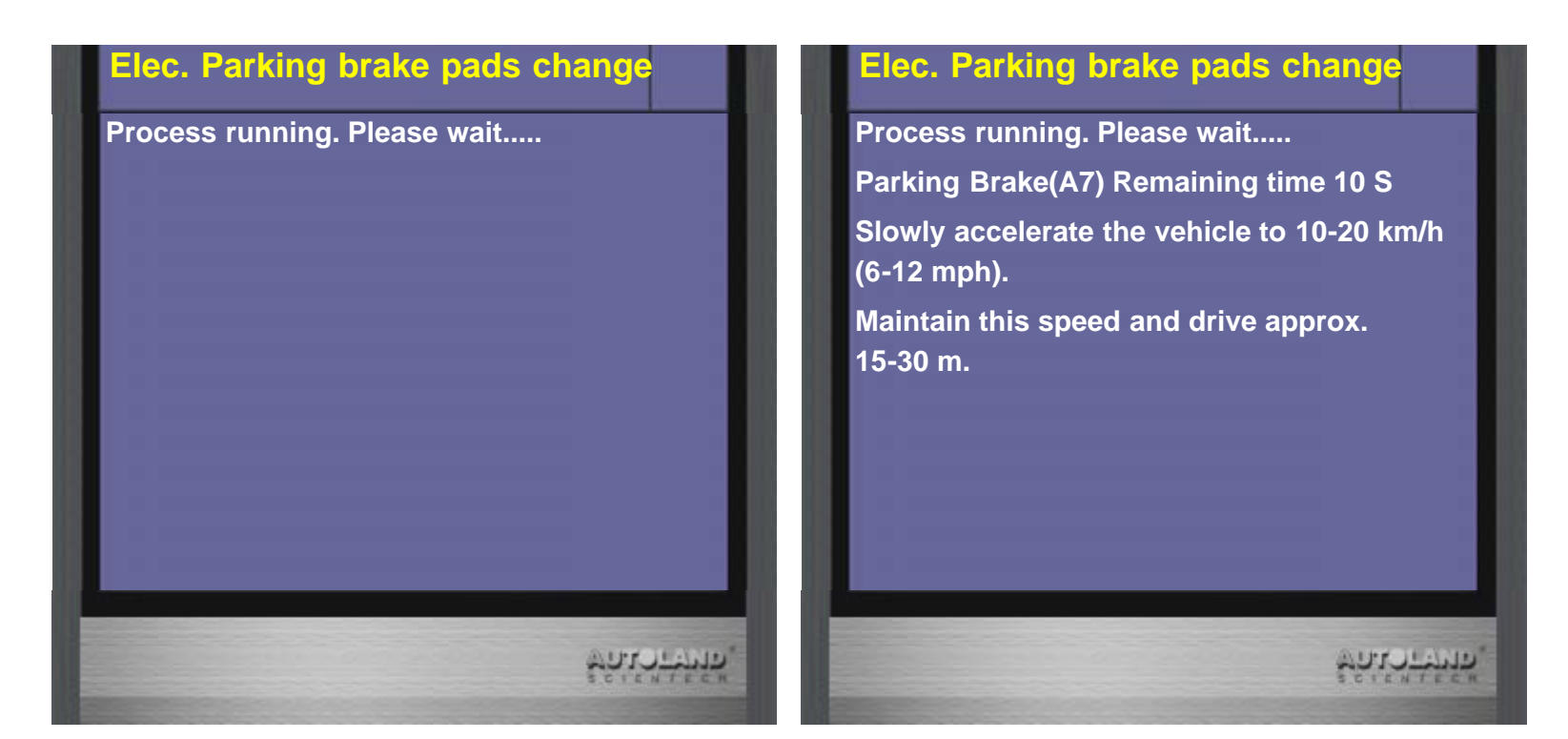

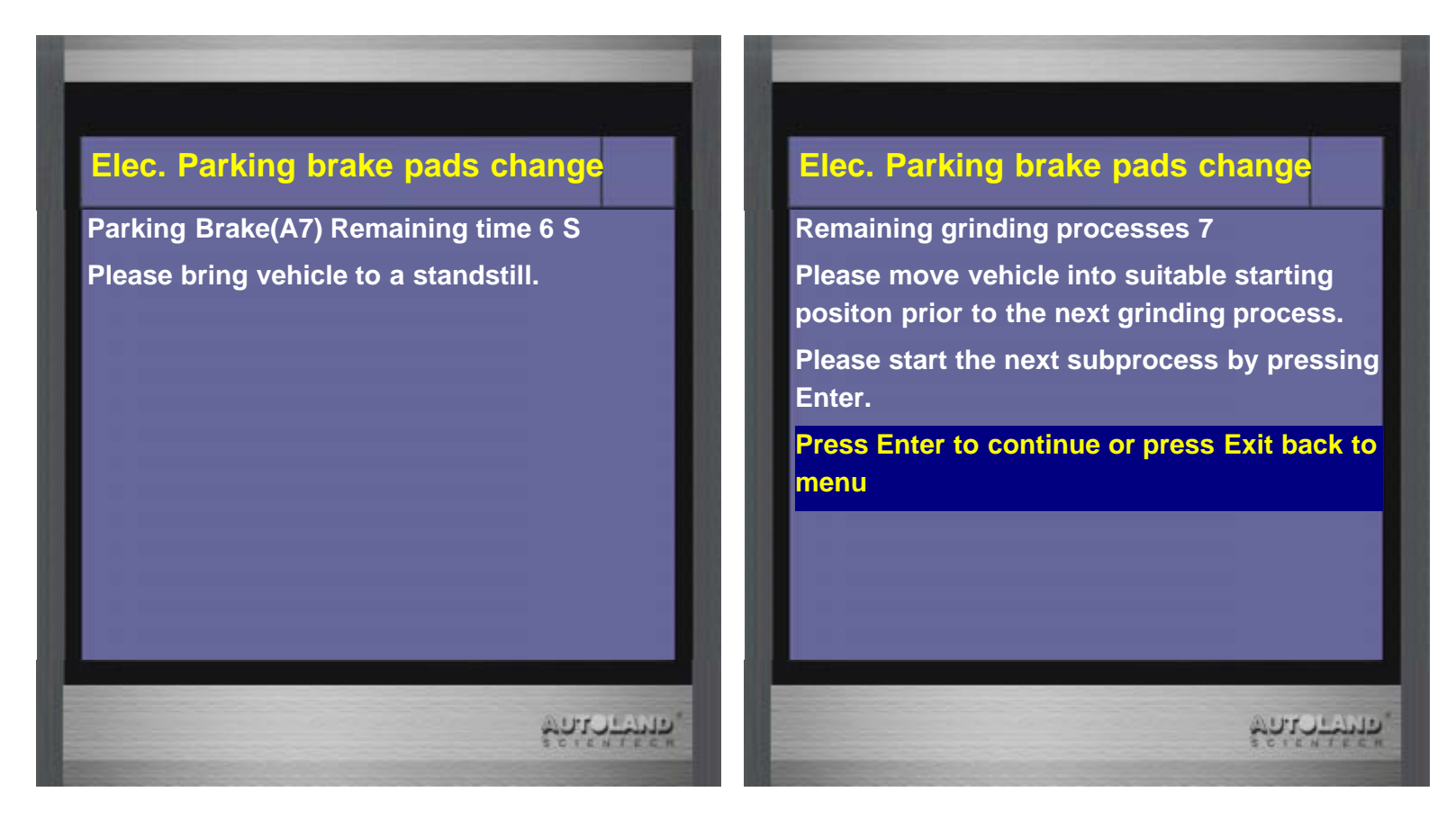

12. Please follow below steps to drive the car

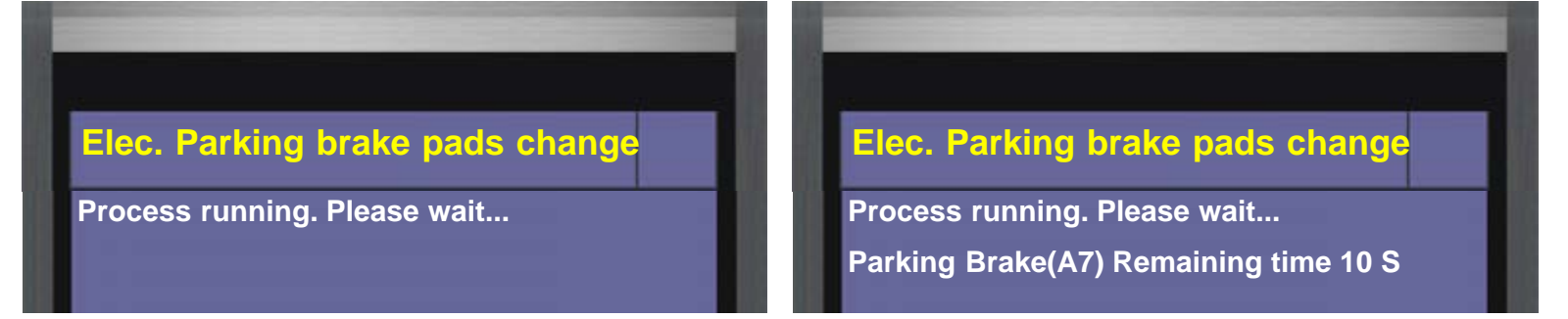

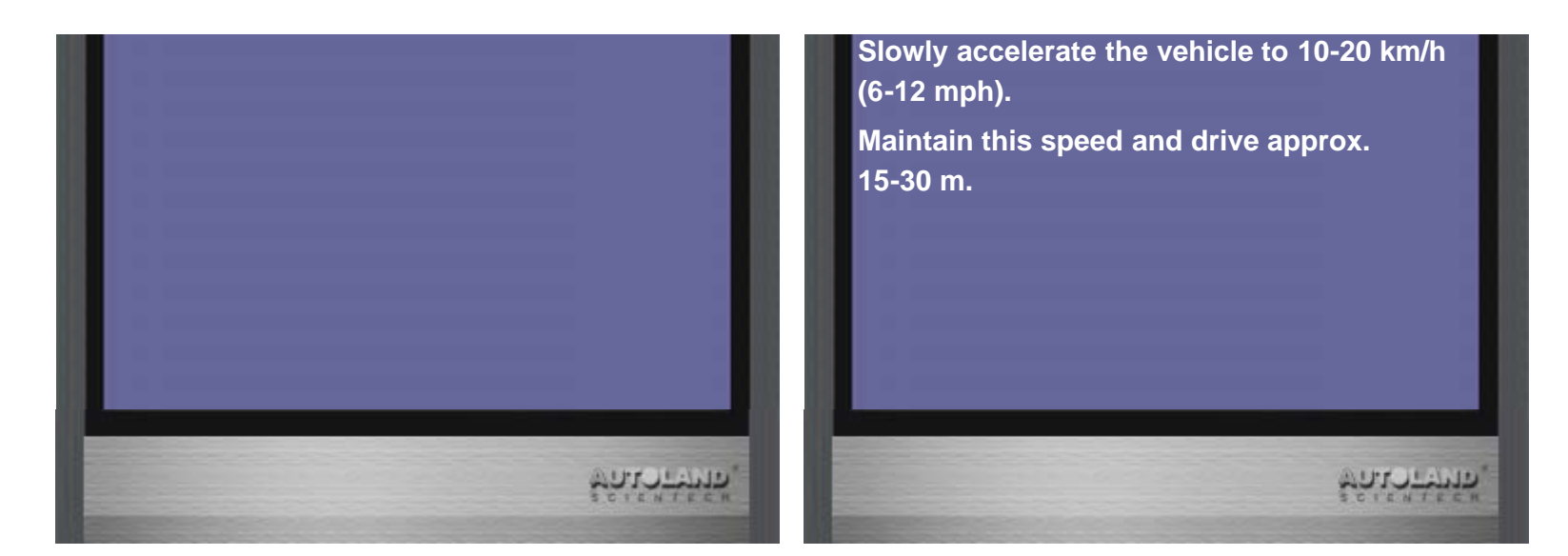

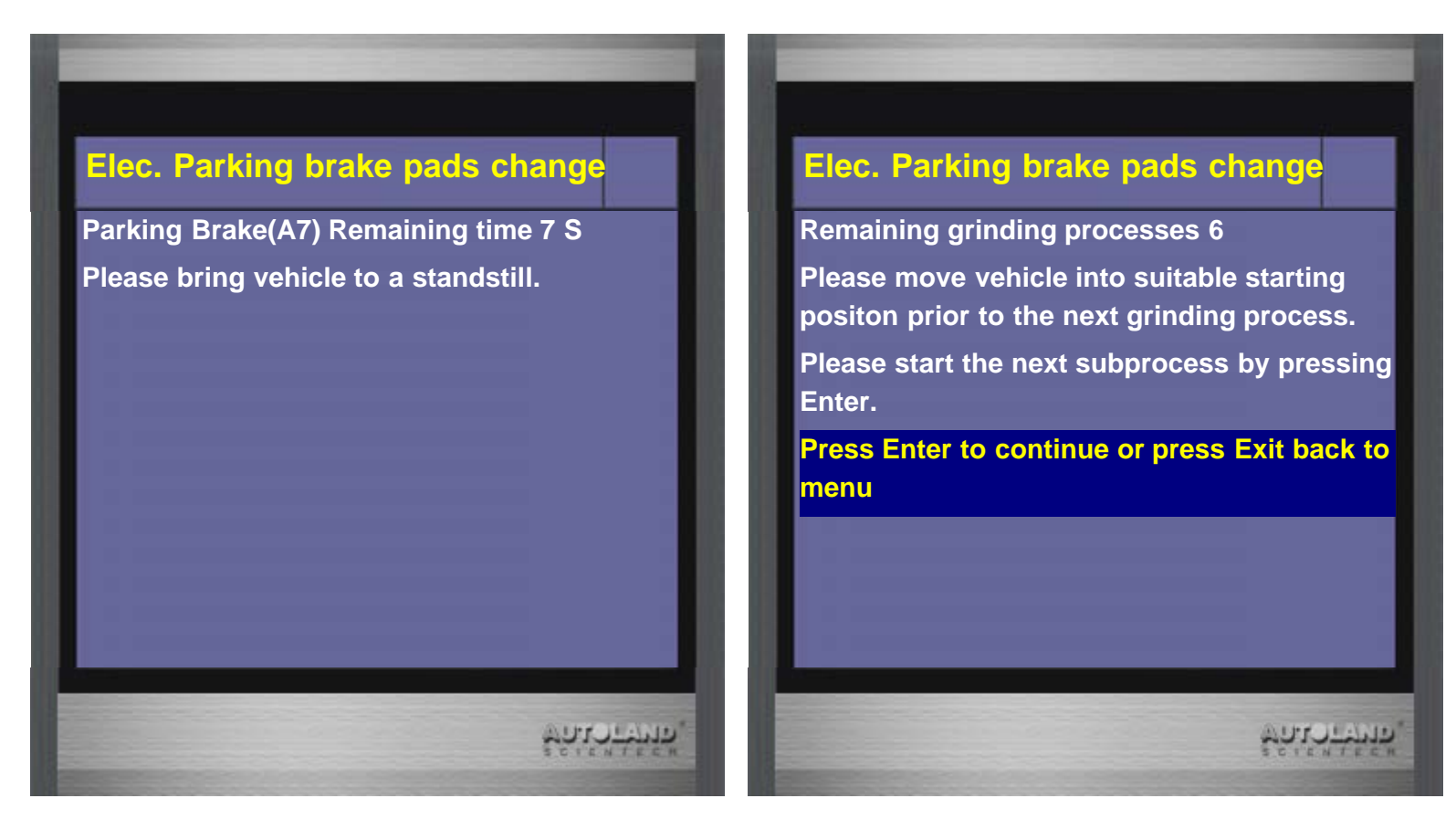

14. Process running

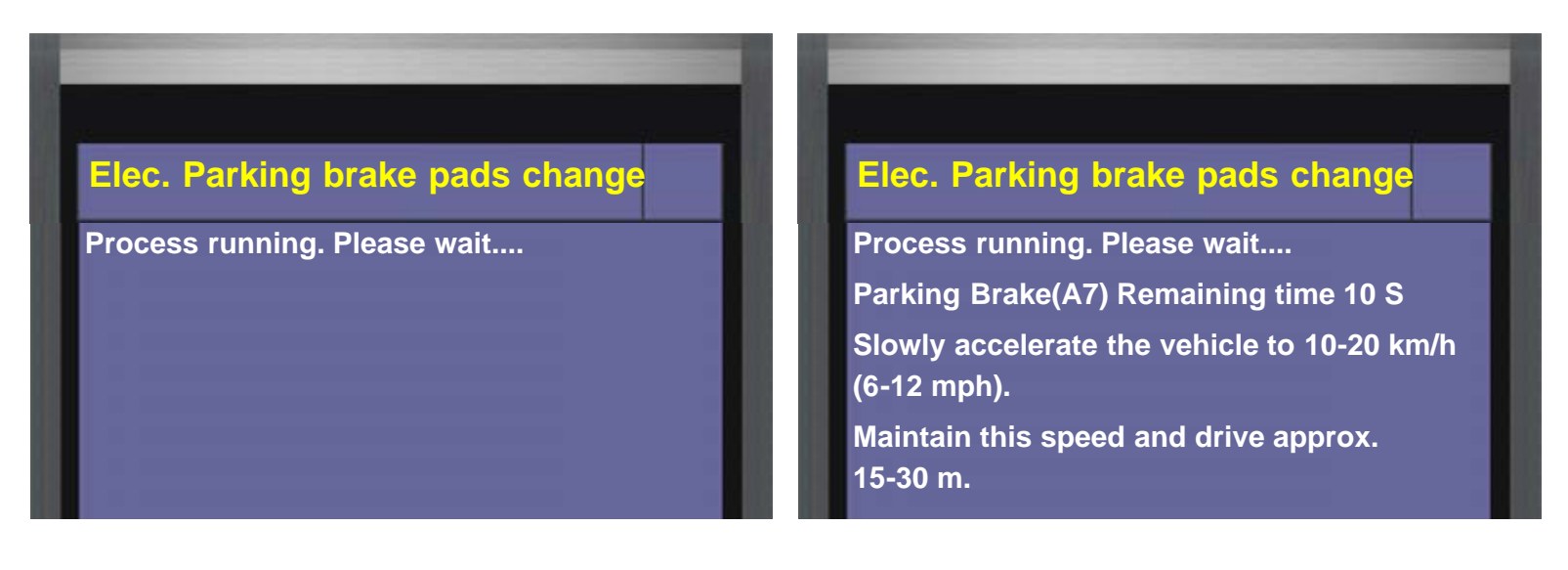

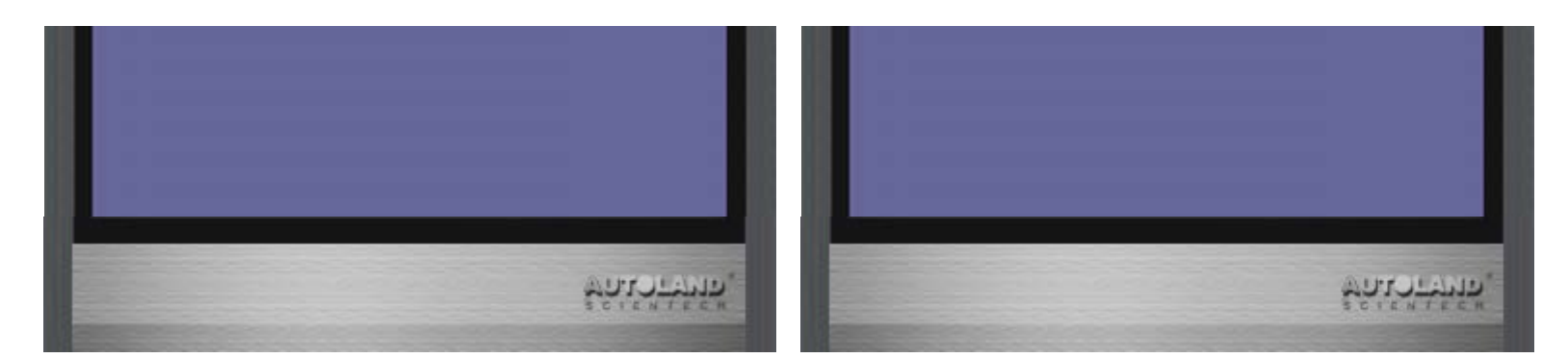

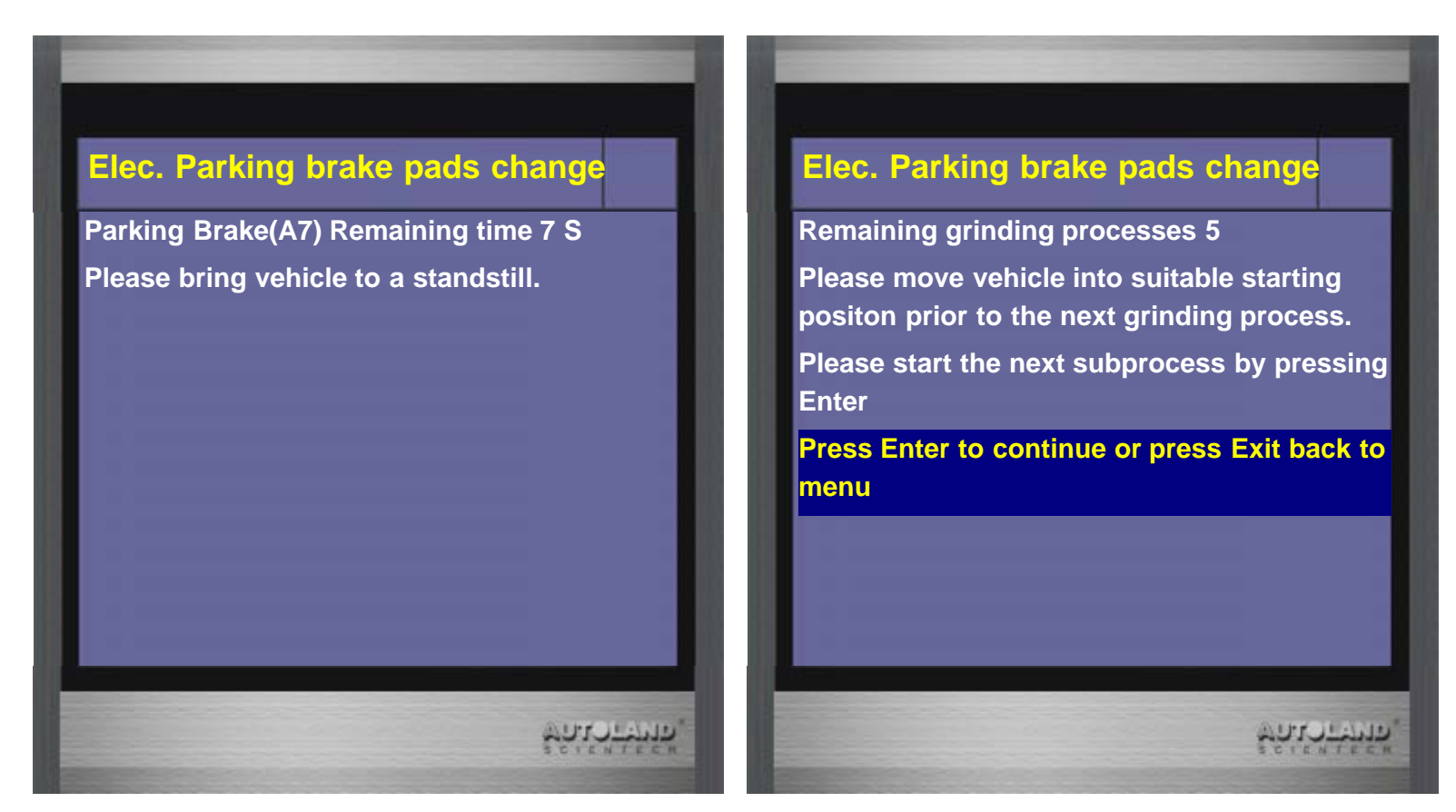

16. Please follow below steps to drive the car

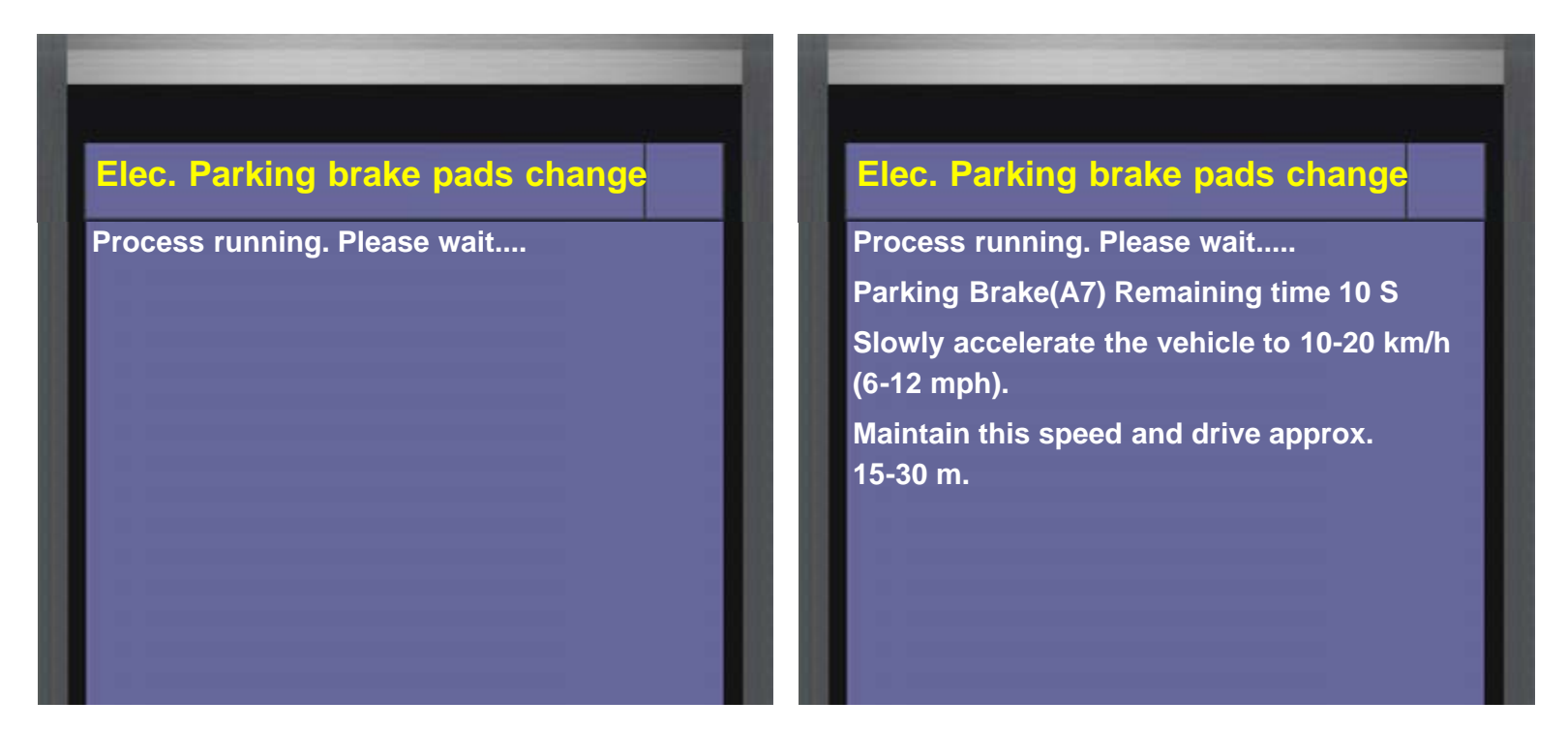

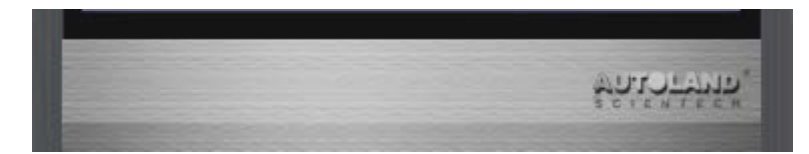

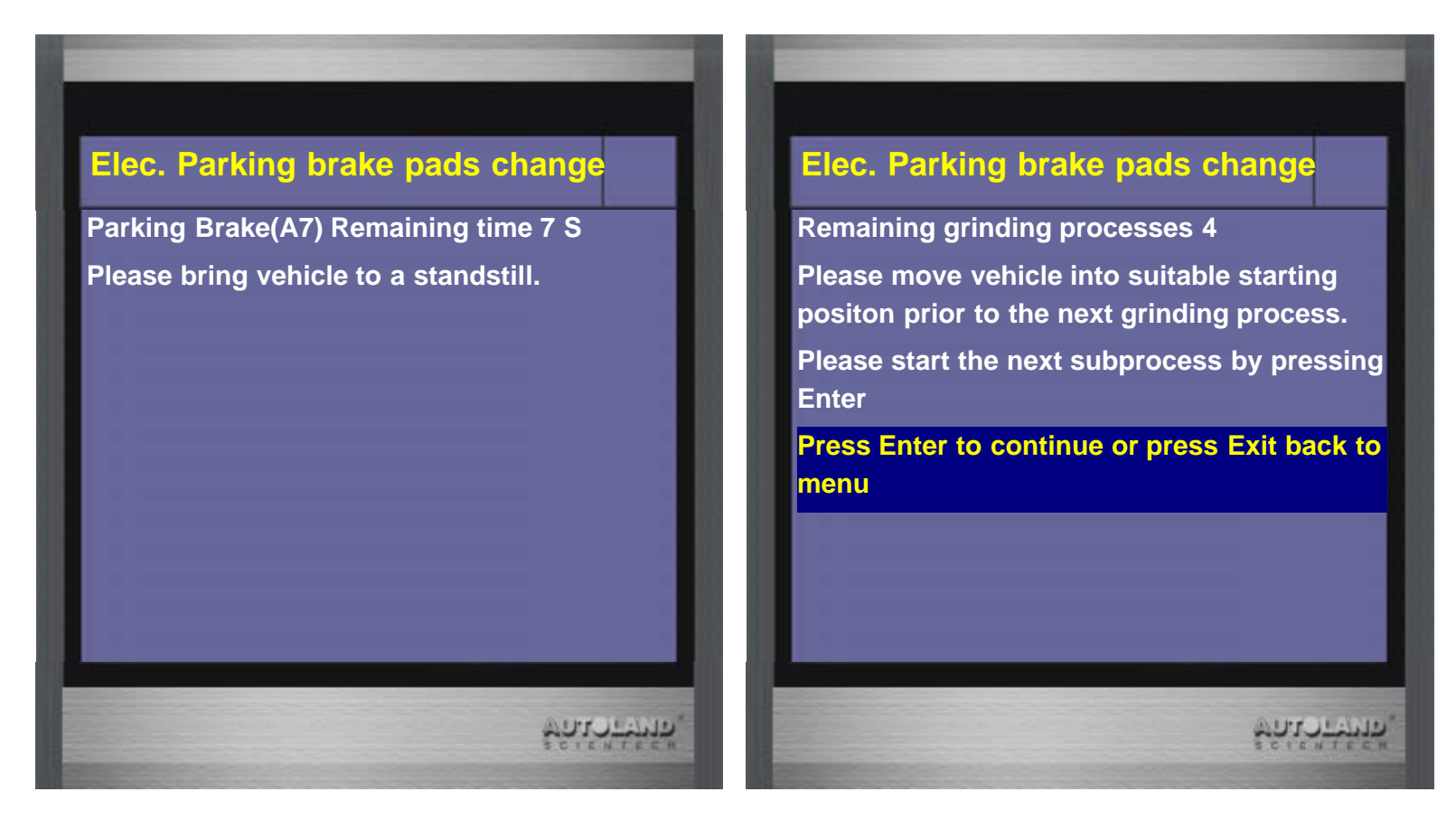

18. Please follow below steps to drive the car

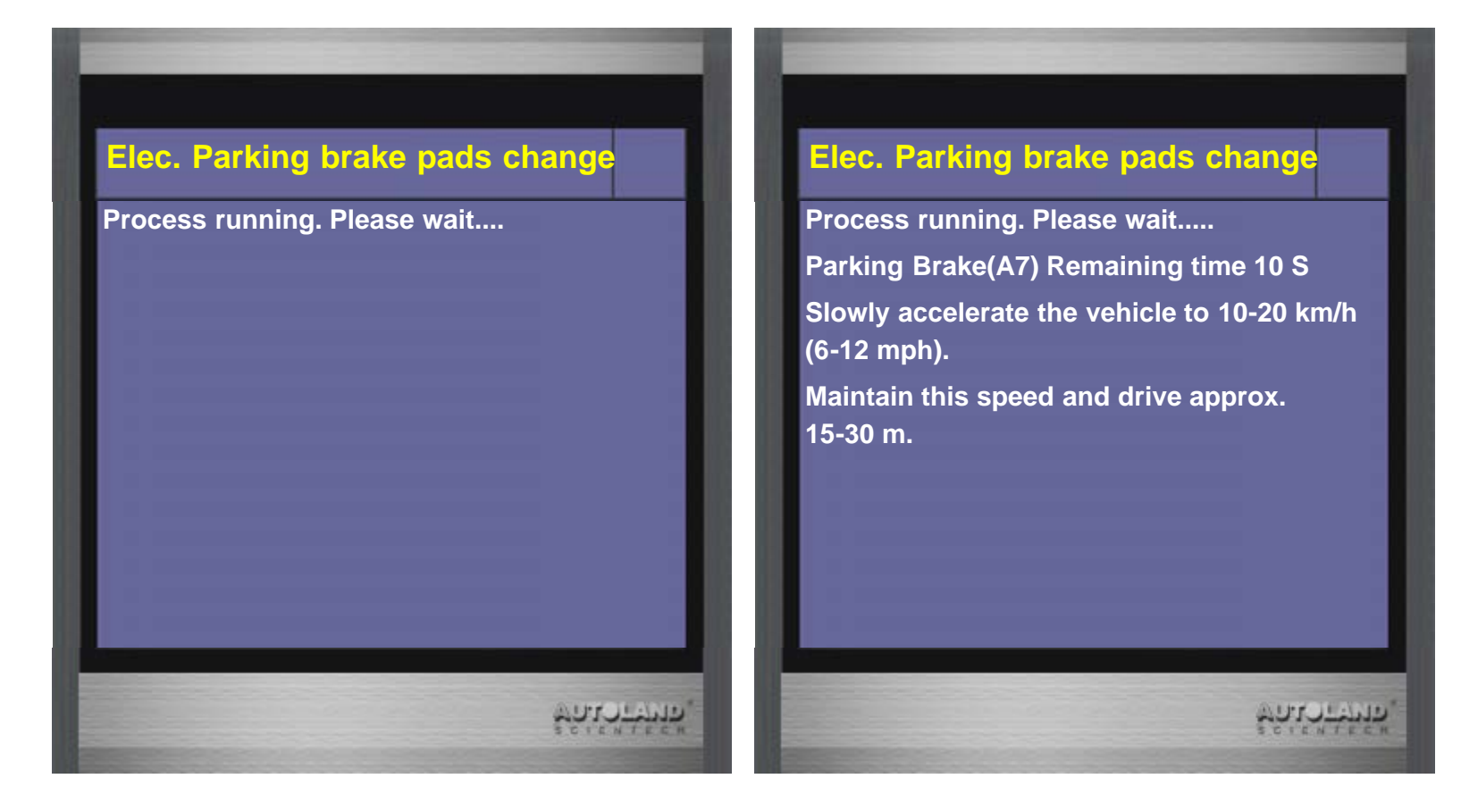

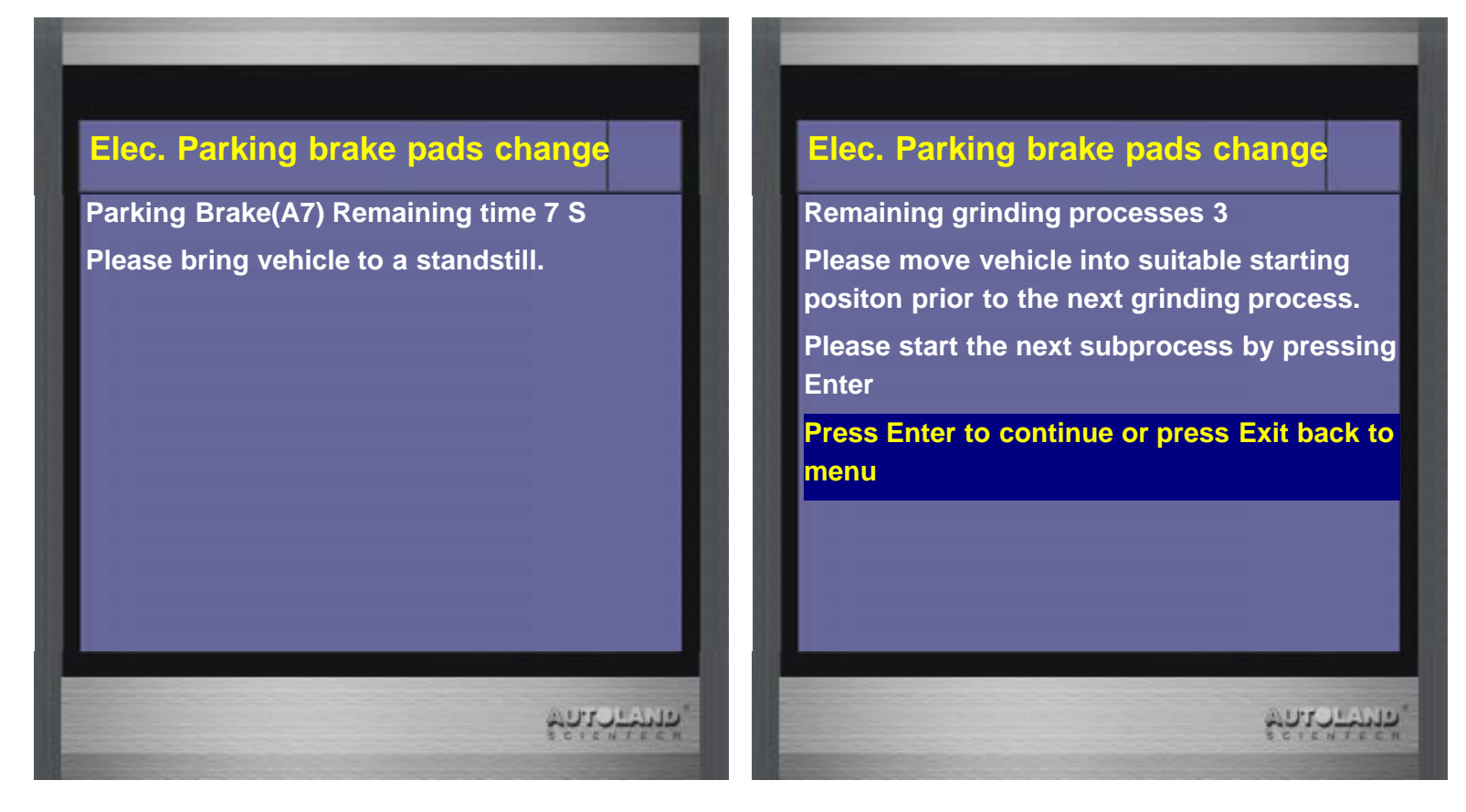

20. Please follow below steps to drive the car

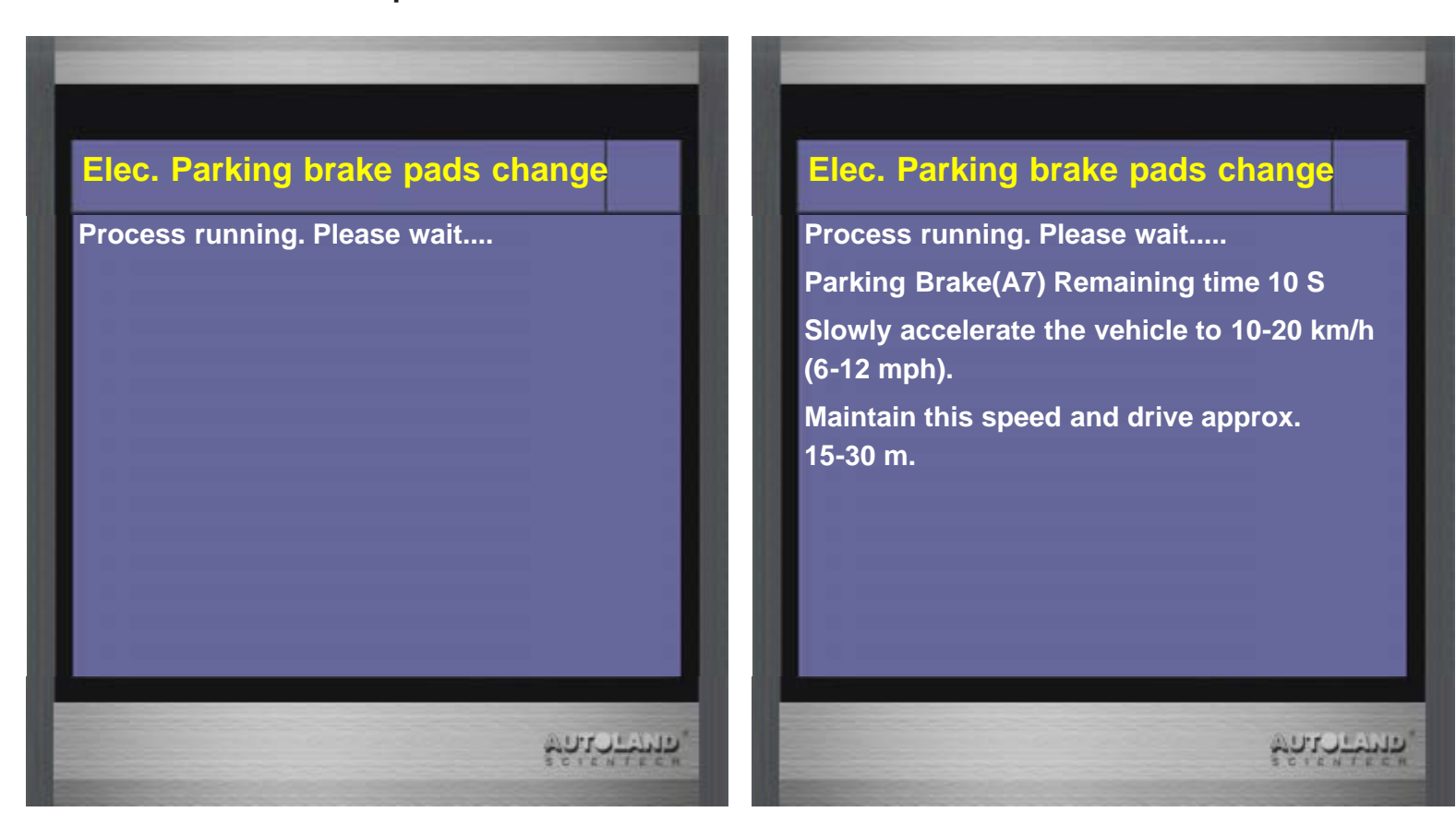

21. Press Enter to continue

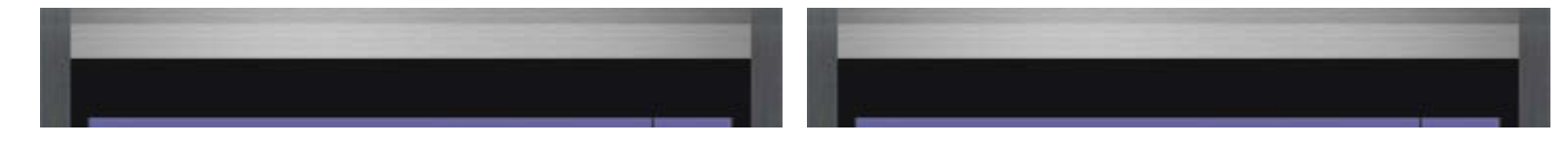

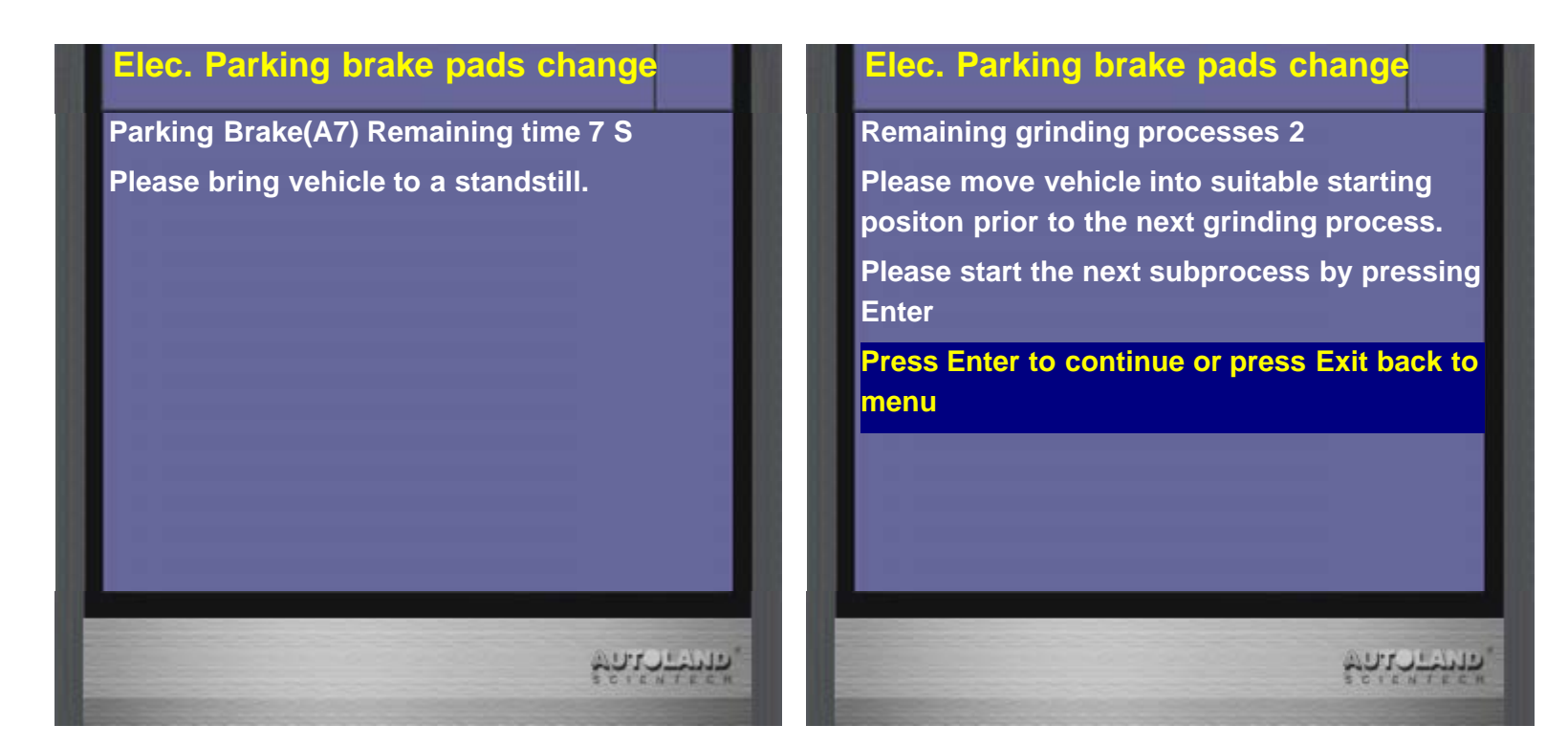

22. Please follow below steps to drive the car

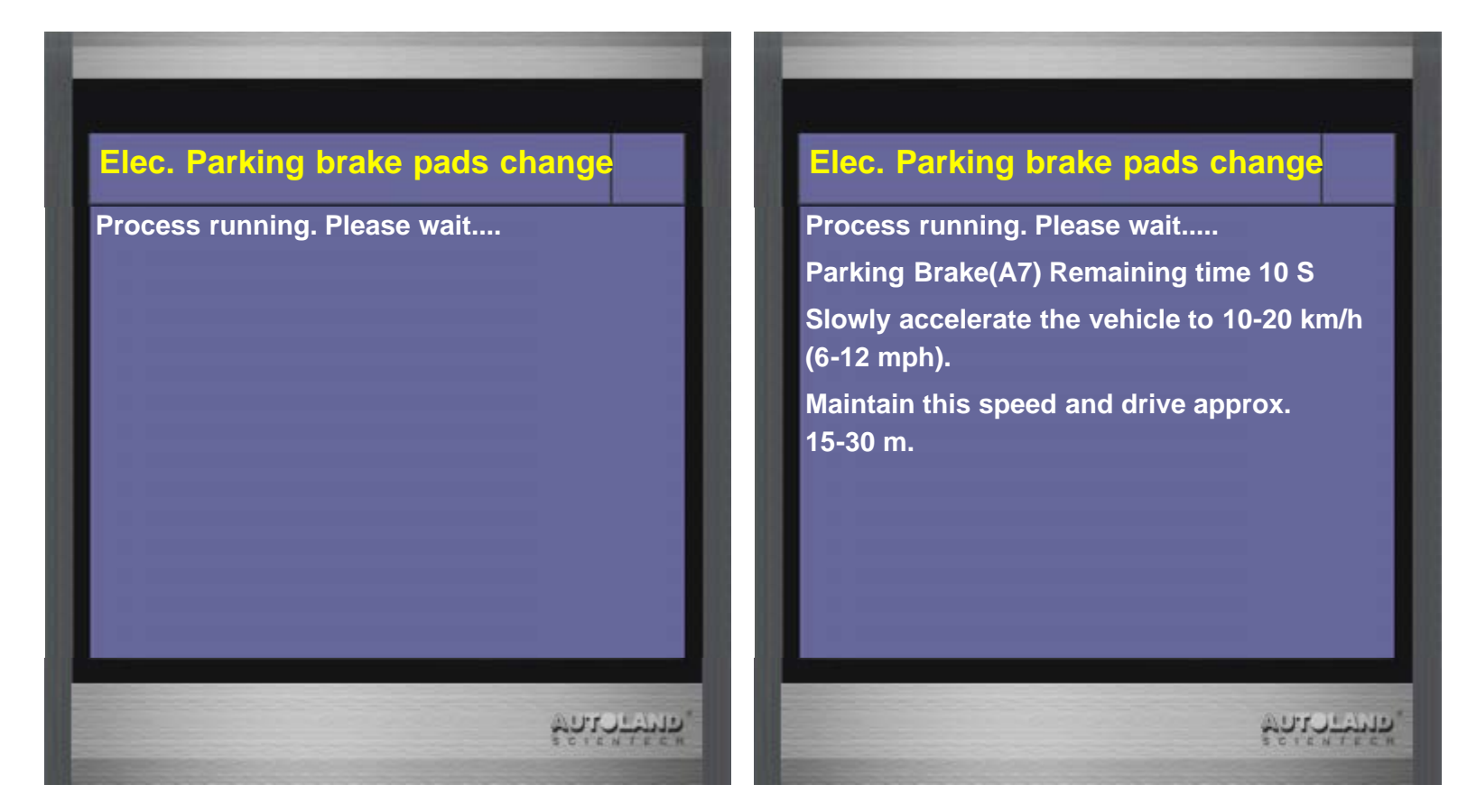

23. Press Enter to continue

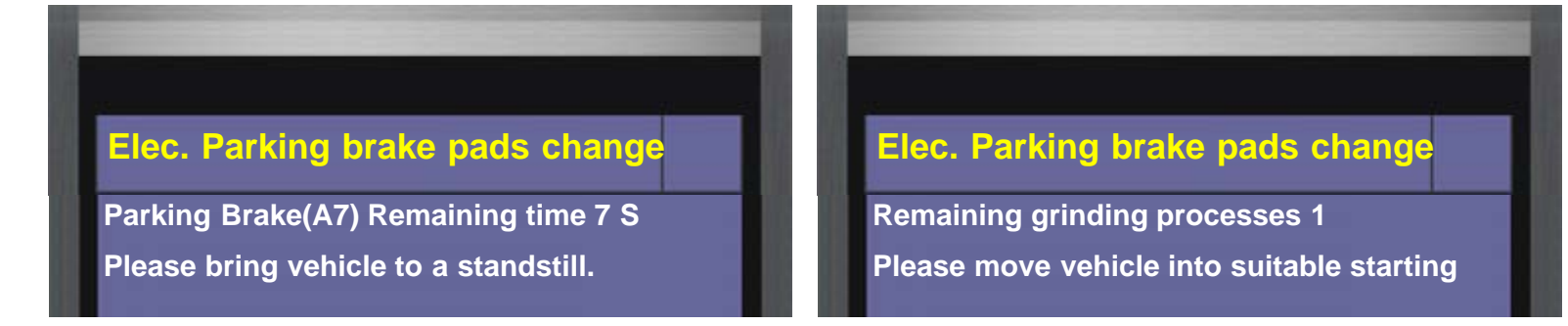

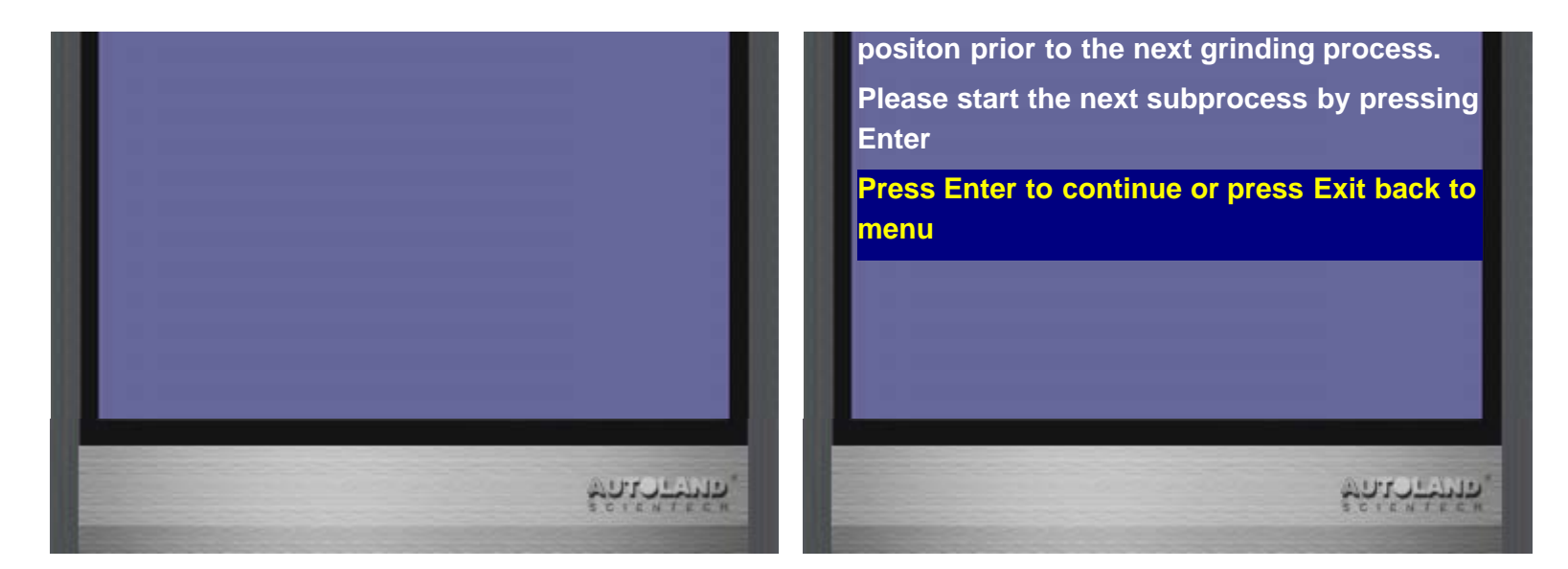

### 24. Select Calibration

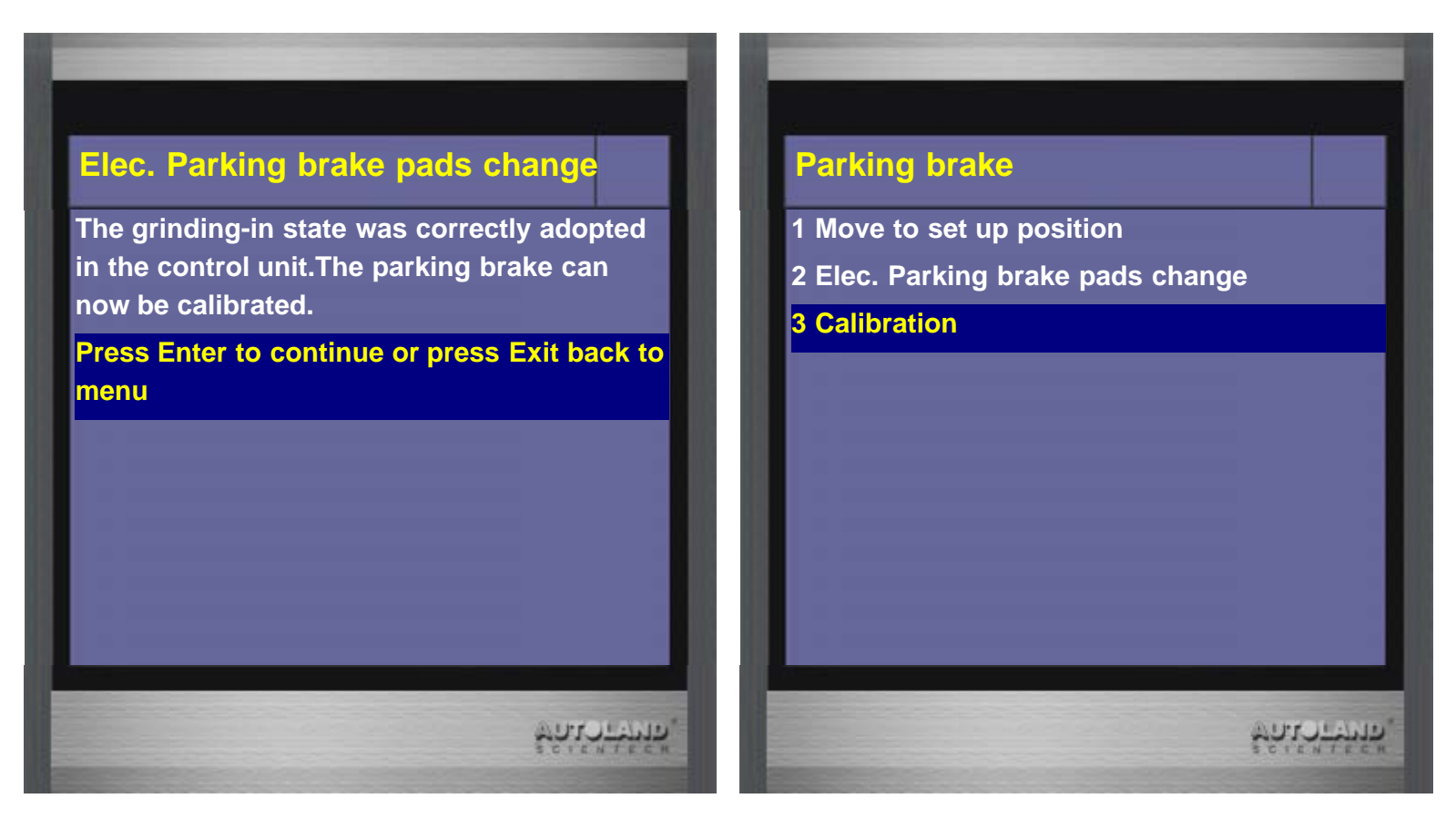

#### 25. Calibration completed

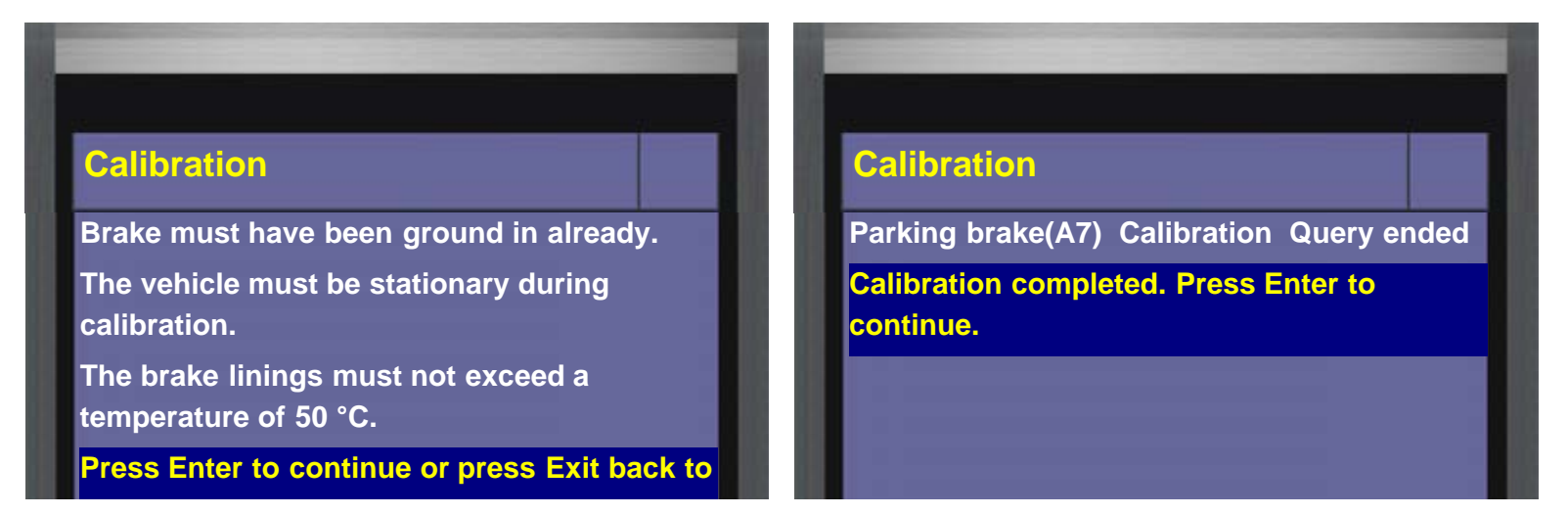

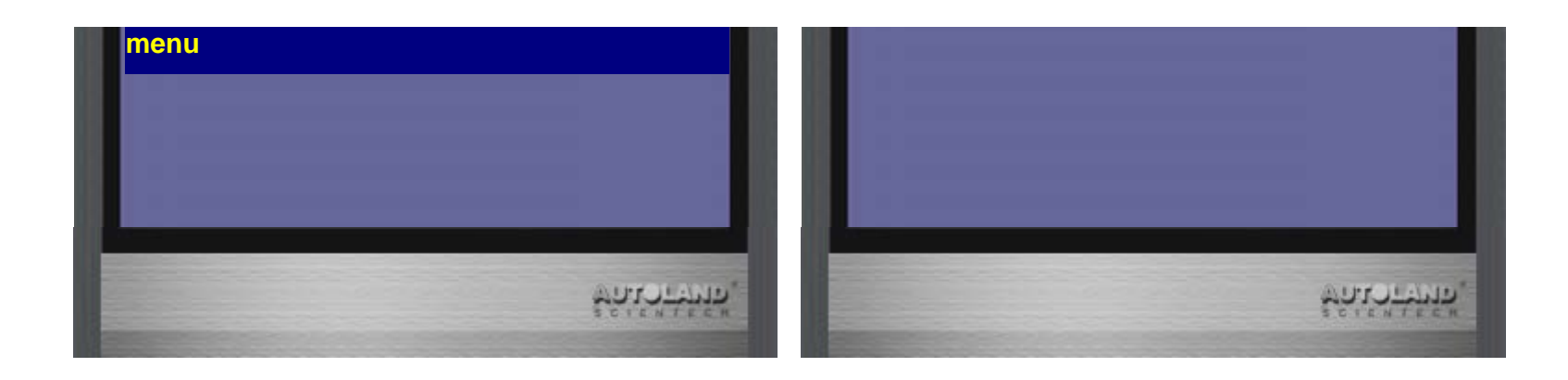

No.182, Dadun S Rd., Nantun District, Taichung Taiwan 408 Tel:886-4-24725191 Fax:886-4-24721881 Copyright © 2016. AUTOLAND SCIENTECH CO,. LTD All rights reserved.